## Lokale fag

## Rettigheder

For at kunne oprette lokale fag skal man udover at være medlem af brugergruppen "Medarbejder", være medlem af en ekstra brugergruppe: "lokale valgfag – redaktør"

Et lokalt fag er skolens mulighed for selv at oprette et fag med målpinde.

Når faget er godkendt, kan fagets målpinde benyttes i læringselementer og læringsaktiviteter. Udbydes dette på et uv-forløb, kan der efterfølgende afvinkes mål og afgives karakterer, som på alle andre fag.

## Bemærk:

Et lokalt fag fra EASY-A **SKAL** altid indlæses i EASY-A, før det kan benyttes. Resultatform på et fag kommer altid fra EASY-A

| Et lokalt fag oprettes ved fra menuen at vælge<br>Fag og mål -> Opret lokalt fag                                                                                                | Startside Fag og mål Opret lokalt fag Søg grundforløb Søg hovedforløb Søg lokalt fag Søg UVM-fag                                                                                                    |
|----------------------------------------------------------------------------------------------------|----------------------------------------------------------------------------------------------------|
| Udfyld nu følgende krævede felter:<br>Fagnavn<br>Varighed i dage<br>Niveau<br>Beskrivelse<br>Dato: fra<br>Bemærk at "Dato til" først udfyldes, når faget ikke længere<br>bruges | På siden kan du redigere et lokalt fag.         På siden kan du redigere et lokalt fag.         På siden kan du redigere et lokalt fag.         På siden kan du redigere et lokalt fag.         På siden kan du redigere et lokalt fag.         Varighed i dage         5         Niveau         Beskrivelse:         Dette er et elsempel på et lokalt fag.         Dato: fra og til         01-01-2010         Status         Under oprettelse         Tiføy |

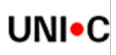

| Tilføj evt. enten <b>Indgang</b> eller <b>Hovedforløb</b><br>For at oprette mål som eleverne skal opnå, Klikkes på <b>Tilføj</b> under<br><b>Målpinde</b>                                                                                                    | Fagnavn       Eksempel på et lokalt fag         Varighed i dage       5         Niveau       -         Beskrivelse:       GOLUnderstrege         Dato: fra og til       01-01-2010         Dato: fra og til       01-01-2010         Status       Under oprettelse         Titføj         Beschilder         Titføj                                                                                                    |
|----------------------------------------------------------------------------------------------------|----------------------------------------------------------------------------------------------------|
| Herved vises "Opret målpind"<br><b>Beskrivelsen</b> udfyldes<br>Når målet er beskrevet, afsluttes ved at klikke på <b>Ok</b>                                                                                                    | Iokali fag - Windows Internet Explorer         Intps://www.kursus.elexplan.dk/spp/moduler/uvmfag/opretMaapind.asp/maabesk=86atrits         Opret målpind         Opret målpind, der skal tilknyttes til det lokale fag         Dato: fra og til         01-01-2010         Eeskrivelse         1. Eleven kan anvende denne målpind til at gøre sig meget         klögere         Vansullær         Ok                                                                     |
| Der kan tilføjes flere målpinde på samme måde<br>Siden gemmes ved at klikke på <b>Gem</b> nederst på siden                                                                                                    | Målpinde<br>1. Eleven kan anvende denne målpind til at gøre sig me<br>Fjern Rediger Tilføj                                                                                                    |
| Godkend lokalt fag         Når alt er i orden skal det lokale fag godkendes før det kan benyttes.         Det gøres ved at sætte Status til Godkendt         Når der Gemmes nederst på siden, overføres det lokale fag til EASY-A.         Faget er nu oprettet og automatisk overført til EASY-A.         For at faget kan benyttes på et udbudt læringselement skal det indlæses i EASY-A, se Indlæsning af lokalt fag i EASY-A.         Når faget er indlæst i EASY-A kan man i elevplan se EASY         ikonet med et grønt flueben         ikonet med et grønt flueben         ikonet i EASY. | Rediger lokalt fag         På siden kan du redigere et lokalt fag. Husk at alle lokale fag, ligesom UVM-fag, skal have till         Fagnavn         Eksempel på et lokalt fag         Varighed i dage         5         Niveau         Beskrivelse:         fed Understrege Farxel Standard skrifttype vlv*         Dato: fra og til         01-01-2010 *-         Status         Under oprettelse         Under oprettelse         Klar til godkendelse         Godkendt |